## How to change the ELMB parameters for the LVPS?

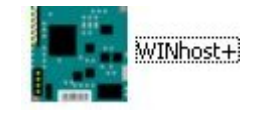

Use Winhost+ tool.

**1.** Open the port where you connected the ELMB and check if you can communicate with the ELMB that you want to configure.

2. Go to **ELMB -> Configure** to change the ELMB parameters

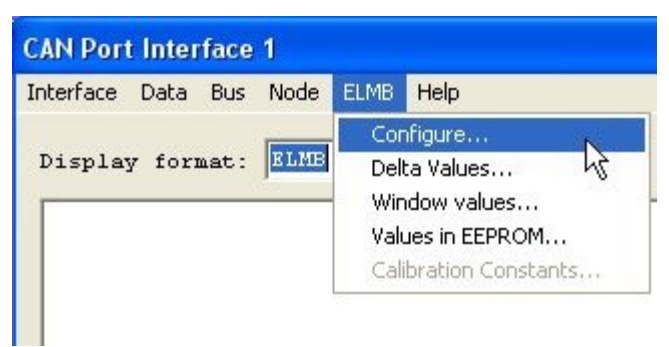

Change ADC Mode from Unipolar to Bipolar. The ADC range should be 5V (4).

| ELMB Configuration       |                     |  |
|--------------------------|---------------------|--|
| Node ID (dec.):          | 1 (0x01)            |  |
| ADC Conversion Rate:     | 61.6Hz (2) 👻        |  |
| ADC Range:               | 5V (4)              |  |
| Number of ADC Channels:  | 64 💌                |  |
| ADC Mode:                | Bipolar (0) 💌       |  |
| Serial Number:           | <unknown></unknown> |  |
| Firmware Version:        | <unknown></unknown> |  |
|                          | Read Write          |  |
| EEPROM                   |                     |  |
| All parameters           | Invalidate          |  |
| C Communication para     | meters              |  |
| C Application parameters |                     |  |
| C Delta-change param     | eters N             |  |
| C ADC upper/lower lim    | it parameters       |  |
|                          | Close               |  |

Click on **Write** to update the new configuration and save it by just clicking on **Save** button. Close panel.

3. Go to ELMB -> Values in EEPROM to change to the correct DAC chip.

| Interface Data Bus Node | ELMB              | Help                                |
|-------------------------|-------------------|-------------------------------------|
| Display format: ELMB    | Cor<br>Del<br>Wir | nfigure<br>ta Values<br>ndow values |
|                         | Val               | ues in EEPROM 💦 💦                   |
|                         | C 51              | ibration Constants                  |

Select the option DAC type (true = MAX525)

| Values held in EEPROM                                                                                                    |                                                                                                    |
|----------------------------------------------------------------------------------------------------|----------------------------------------------------------------------------------------------------|
| Node ID (dec.): 1 R                                                                                                    | efresh Fields from Cache Clear All Fields                                                                                                    |
| Transmission Type Event Timer TPD01 TPD02 TPD03 TPD03                                                                                                    | Lifeguarding/Hearbeat<br>Lifetime Factor:                                                                                                    |
| Analog Settings         ADC Reset/Calibrate always:         Disable Remote Frames:         ADC Opto-coupler delay:         DAC Type: (true = MAX525)         Number of DAC Channels:         DAC Opto-coupler delay: | Digital Settings         Debounce Timer:         Global Digital Interrupt Enable:         Filter Mask Outputs 9-16:         Digital Interrupt Enable Mask 1-8:         Digital Interrupt Enable Mask 9-16:         Digital Output Init High: |
| Miscellaneous<br>Bus-Off Retry Counter:<br>NOTE: All values are shown in decimal<br>and must be entered as decimal                                                                                                   | Enable Auto-Start:                                                                                                    |

Click on **Write** and then **Read** to check the updated values. *The Number of DAC Channels and DAC Opto-coupler delay should change*. Click on **Save** to store those changes permanently.